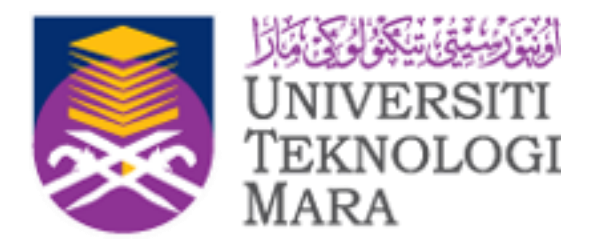

# MANUAL PENGGUNA MICROSOFT OFFICE 365

# 2020

Untuk Staf dan Pelajar UiTM

©2020 Emel & Aplikasi Pejabat, Unit Automasi Pejabat, Bahagian Operasi ICT Jabatan Infostruktur, PPII, Universiti Teknologi MARA, 40450, Shah Alam,Selangor

# ISI KANDUNGAN

#### Contents

| 1.0 PENGENALAN KEPADA OFFICE 365                       | I  |
|--------------------------------------------------------|----|
| 2.0 CAPAIAN KEPADA OFFICE 365                          | 2  |
| 3.0 KEMASKINI KATA LALUAN BARU                         | 5  |
| 4.0 KEMASKINI EMEL ALTERNATIF DI OFFICE 365            | 7  |
| 5.0 INSTALASI OFFICE                                   | 11 |
| 6.0 APLIKASI-APLIKASI OFFICE 365                       | 16 |
| 7.0 MICROSOFT TEAMS                                    | 18 |
| Sign in to Teams                                       | 18 |
| Pick a team and channel ( For Lecturers/ Students)     | 19 |
| Create a class team in Microsoft Teams (For Lecturers) | 19 |
| Add a student to a class team ( For Lecturers)         | 19 |
| Remove students from a class team (For Lecturers)      | 21 |
| Add a co-teacher to a class team (For Lecturers)       | 22 |
| Remove a co-teacher from a class team ( For Lecturers) | 25 |

### 1.0 PENGENALAN KEPADA OFFICE 365

#### 1.0 PENGENALAN KEPADA OFFICE 365

Office 365 merupakan kombinasi Microsoft Office Destop dengan *cloud* Office 365 (termasuk Microsoft Exchange Online, Microsoft SharePoint Online, and Microsoft Office Web Apps) yang mana

Antara pelayar yang boleh digunakan ialah :

- Internet Explorer 10 (Windows 7 & 8)
- Internet Explorer 9 (Windows 7, Vista SP2)
- Internet Explorer 8 (Windows 7, Vista SP2, XP SP3 32 bit, XP SP 2 64 bit)
- Firefox Latest version
- Chrome Latest version
- Safari Latest version

Untuk mendapatkan maklumat lanjut berkaitan microsoft 365, sila rujuk pautan web: https://www.microsoft.com/en-my/

| Microsoft                                     | - | -                              |
|-----------------------------------------------|---|--------------------------------|
| Sign in<br>Email, phone, or Skype             |   |                                |
| Can't access your account?<br>Sign-in options |   |                                |
| Next                                          |   |                                |
|                                               |   | Terms of use Privacy & cookies |

Sekiranya ada cadangan dan pandangan untuk mempertingkatkan dokumen ini, boleh emelkan kepada:

administrator@uitm.edu.my

### 2.0 CAPAIAN KEPADA OFFICE 365

### 2.0 CAPAIAN KEPADA OFFICE 365

1. Untuk membuka Office 365, salin link berikut di browser :

https://login.microsoftonline.com/

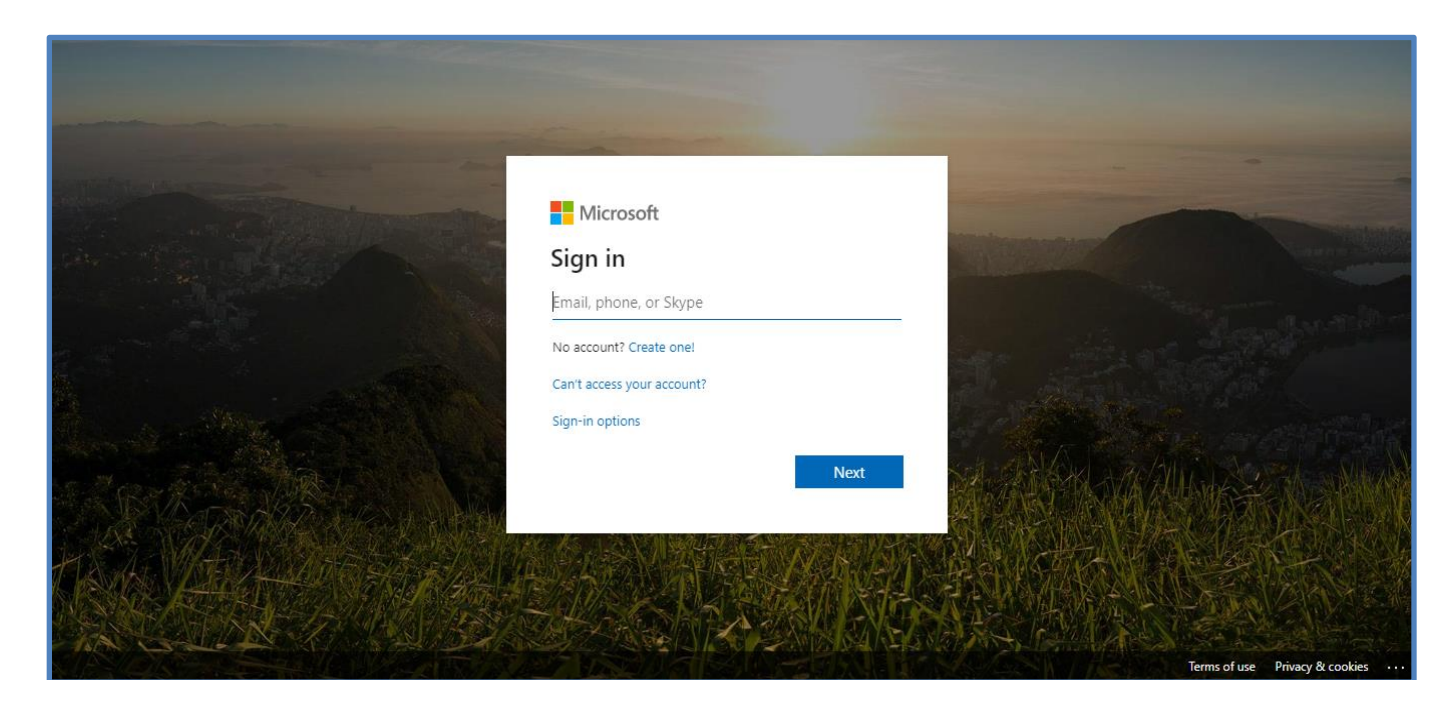

 Masukkan username dan password . Username untuk staf <u>username@staf.uitm.edu.my</u> contoh nawfa@staf.uitm.edu.my jika Email Rasmi UiTM adalah <u>nawfa@uitm.edu.my</u>. Untuk pelajar No <u>StudentID@isiswa.uitm.edu.my</u> contoh 2020691982@isiswa.uitm.edu.my

# 2.0 CAPAIAN KEPADA OFFICE 365

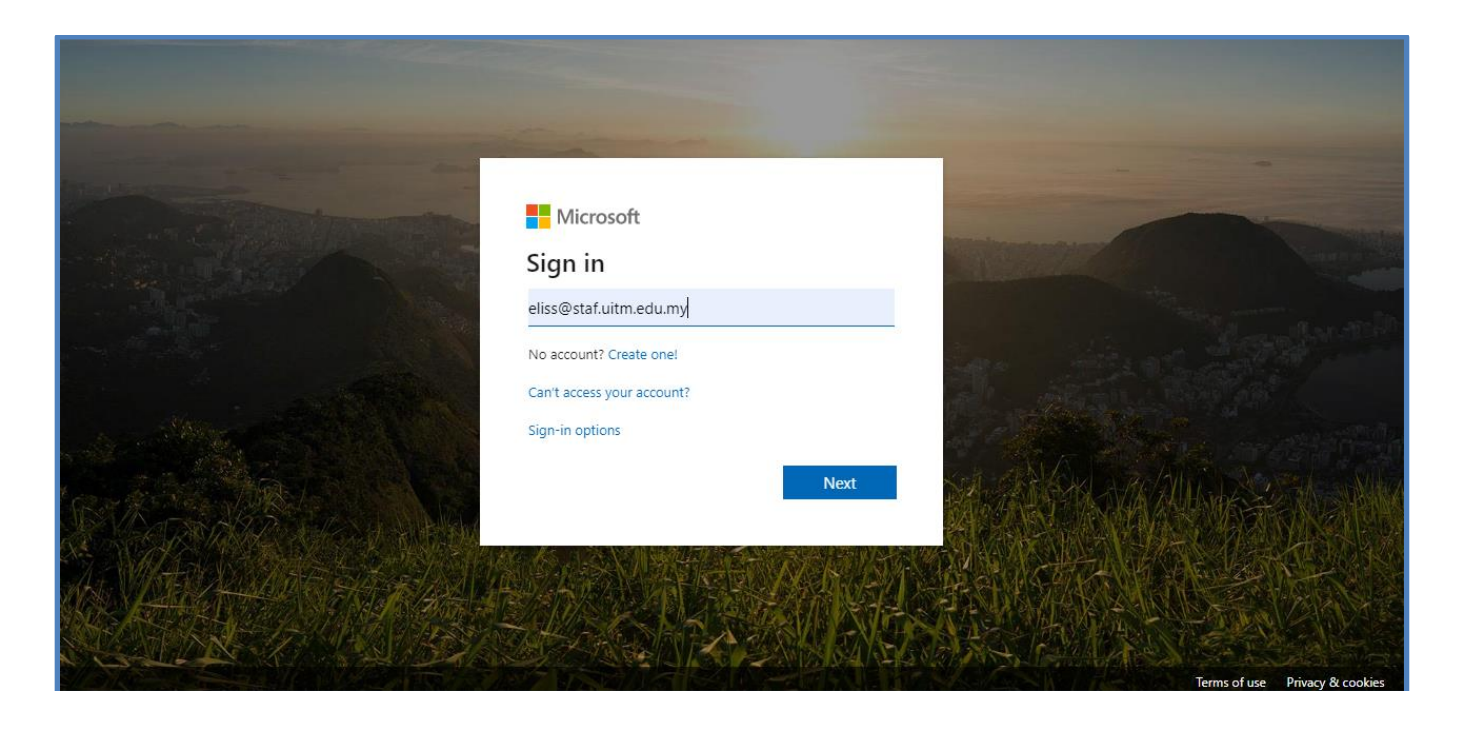

3. Masukkan Username dan tekan butang Next.

# 2.0 CAPAIAN KEPADA OFFICE 365

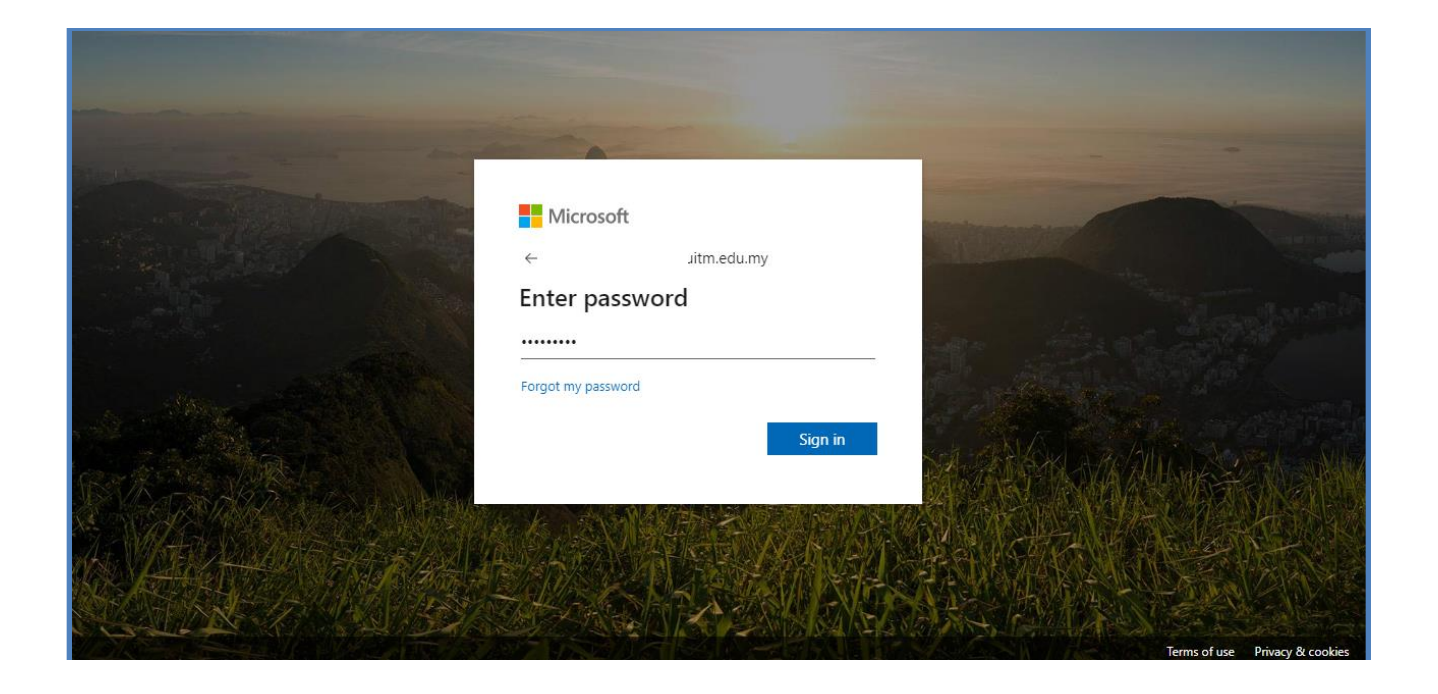

4. Masukkan password dan tekan butang Sign In.

### 3.0 KEMASKINI KATA LALUAN BARU

#### 3.0 KEMASKINI KATA LALUAN BARU

Selepas berjaya login, Office 365 akan meminta anda untuk kemaskini kata laluan lama ke kata laluan baru.

3.1.1 Rajah berikut akan terpapar memohon anda untuk kemaskini kata laluan yang lama kepada kata laluan yang baru.

| The second day is a second day of the second day of the second day | Microsoft                                                                                                    |                       |                                |
|----------------------------------------------------------------------------------------------------|----------------------------------------------------------------------------------------------------|-----------------------|--------------------------------|
| The second second second second second second second second second second second second second second second s                                                                                                    | a.uitm.edu.my                                                                                                    |                       |                                |
|                                                                                                    | Update your password                                                                                                    | Contemportune and the |                                |
|                                                                                                    | You need to update your password because this is<br>the first time you are signing in, or because your<br>password has expired. |                       |                                |
|                                                                                                    | Current password                                                                                                    | 1990 M. 1992 10       |                                |
| And Market Contraction                                                                                                    | New password                                                                                                    |                       |                                |
|                                                                                                    | Confirm password                                                                                                    | SUL CARA ARCA         |                                |
|                                                                                                    | Sign in                                                                                                    |                       |                                |
| TOR                                                                                                    |                                                                                                    |                       | Terms of use Privacy & cookies |

3.1.2 Masukkan id emel anda, kata laluan lama serta kata laluan baru. Pastikan kata laluan baru bukan user id emel, mempunyai 8 karakter dan perlu ada huruf besar,huruf kecil,nombor dan simbol. Contoh : P@ssword123

# 3.0 KEMASKINI KATALALUAN BARU

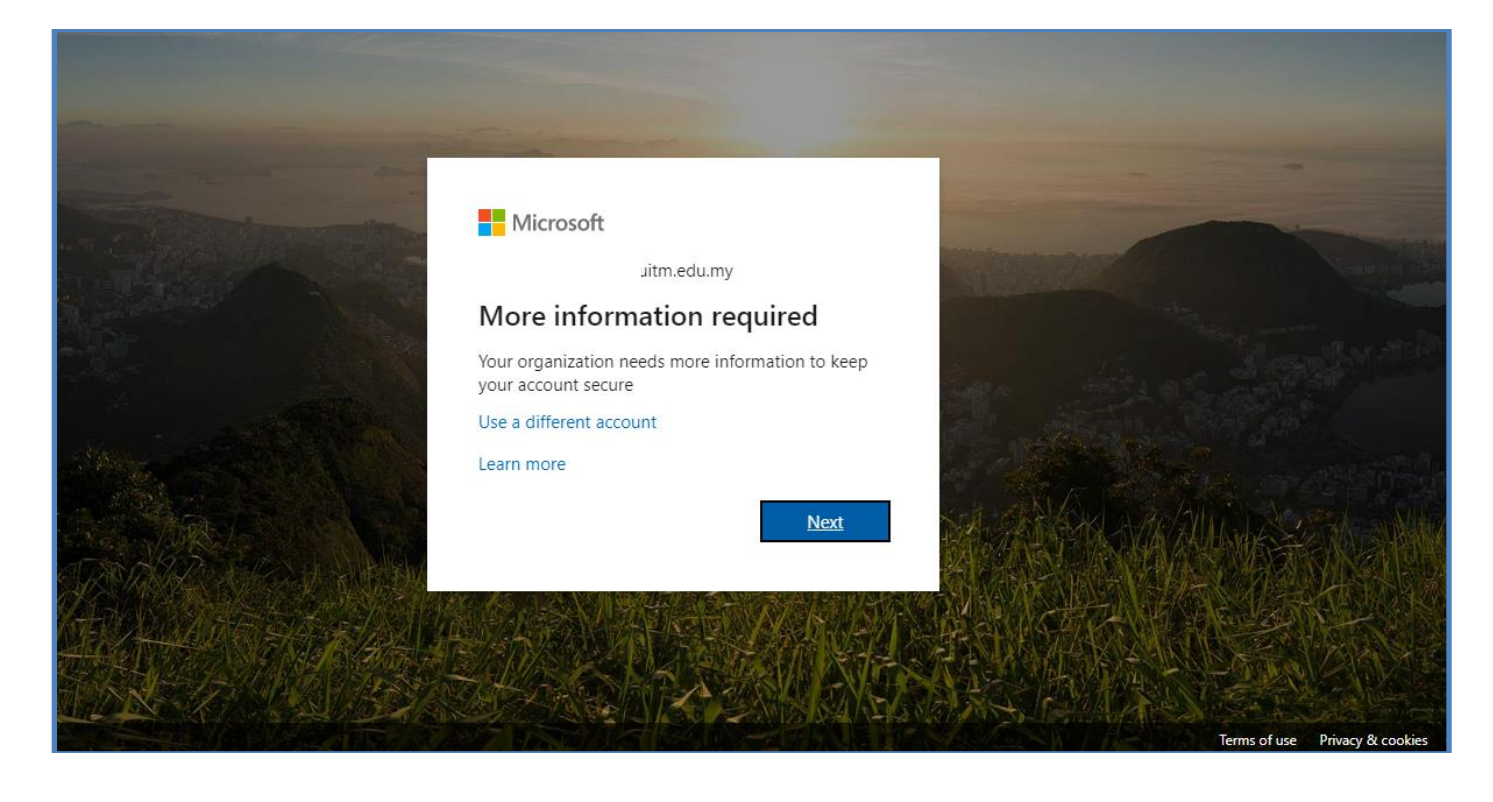

Klik butang Next.

#### 4.0 KEMASKINI EMEL ALTERNATIF DI OFFICE 365

1. Setelah berjaya kemaskini kata laluan baru, satu paparan berikut akan dipaparkan untuk anda kemaskini emel alternatif dan telefon anda di Office 365.

| Hicrosoft                              | uitm.edu.my   <b>?</b>                                                                                                    |  |
|----------------------------------------|----------------------------------------------------------------------------------------------------|--|
|                                        |                                                                                                    |  |
| don't                                  | lose access to your account!                                                                                                    |  |
| To make su<br>secure. <mark>You</mark> | re you can reset your password, we need to collect some info so we can verify who you are. We won't use this to spam you - just to keep your account more<br>'Il need to set up at least 1 of the options below. |  |
| Auther                                 | tication Phone is not configured. Set it up now                                                                                                    |  |
| Auther                                 | tication Email is not configured. Set it up now                                                                                                    |  |
|                                        |                                                                                                    |  |
| fini                                   | sh cancel                                                                                                    |  |
|                                        |                                                                                                    |  |
|                                        |                                                                                                    |  |
|                                        |                                                                                                    |  |

1. Klik pada Set it up now.

Paparan berikut akan dipaparkan. Masukkan emel alternatif anda dan klik butang email me.

| Microsoft                                                                                           | uitm.edu.my | 1 | ? |
|----------------------------------------------------------------------------------------------------|-------------|---|---|
| don't lose access to your account!                                                                  |             |   |   |
| Please verify your authentication email address below. Don't use your primary work or school email. |             |   |   |
| Authentication Email @gmail.com                                                                     |             |   |   |
| email me                                                                                            |             |   |   |
| back                                                                                                |             |   |   |
|                                                                                                    |             |   |   |
|                                                                                                    |             |   |   |
|                                                                                                    |             |   |   |
|                                                                                                    |             |   |   |

\* Sila pastikan emel alternatif yang dimasukkan bukanlah Emel Rasmi UiTM.

| Microsoft                                                                                           | 2010100119@isiswa.uitm.edu.my | I | ? |
|----------------------------------------------------------------------------------------------------|-------------------------------|---|---|
|                                                                                                    |                               |   |   |
| don't lose access to your account!                                                                  |                               |   |   |
| Please verify your authentication email address below. Don't use your primary work or school email. |                               |   |   |
| Authentication Email                                                                                |                               |   |   |
| @gmail.com                                                                                          |                               |   |   |
| email me                                                                                            |                               |   |   |
| We've sent an email message containing a verification code to your inbox.                           |                               |   |   |
| 227656 verify try again                                                                             |                               |   |   |
|                                                                                                    |                               |   |   |
| back                                                                                                |                               |   |   |
|                                                                                                    |                               |   |   |
|                                                                                                    |                               |   |   |
|                                                                                                    |                               |   |   |

 Semak emel alternatif anda. Masukkan *verification code* yang telah dihantar ke emel alternatif anda oleh **Microsoft Online Services Team** dan klik butang verify.

| Microsoft                                                                                                    | uitm.edu.my | Ι | ? |
|----------------------------------------------------------------------------------------------------|-------------|---|---|
|                                                                                                    |             |   |   |
| don't lose access to your account!                                                                                       |             |   |   |
| Thanks! We'll use the info below to recover your account if you forget your password. Click "finish" to close this page. |             |   |   |
| • Authentication Phone is not configured. Set it up now                                                                  |             |   |   |
| Authentication Email is set to @gmail.com. Change                                                                        |             |   |   |
| finish cancel                                                                                                    |             |   |   |
|                                                                                                    |             |   |   |
|                                                                                                    |             |   |   |

3. Setelah berjaya klik butang finish .

#### **5.0 INSTALASI OFFICE**

Seterusnya, klik Install Office sekiranya ingin mendapatkan software Office .

| Offi | ice 365      |           |                  | ,O Sear | rch   |            |         |            |             |            | Q                | ۵ | ? | N |
|------|--------------|-----------|------------------|---------|-------|------------|---------|------------|-------------|------------|------------------|---|---|---|
|      | Good afte    | rnoon, 2  | 010 <sup>-</sup> |         |       |            |         |            |             |            | Install Office 🖂 |   |   |   |
| 1    | +            |           | •                | w.      | x     |            | N       | 4          | <b>u</b> ji | S          | $\rightarrow$    |   |   |   |
|      | Start new    | Outlook   | OneDrive         | Word    | Excel | PowerPoint | OneNote | SharePoint | Teams       | Sway       | All apps         |   |   |   |
|      | Recent Pinne | ed Shared | with me Dis      | cover   |       |            |         |            |             | <b>⊺</b> ι | Ipload and oper  | I |   |   |

#### Save Installer Office seperti berikut.

| Save As                                                                          | ×                                                                                                    |
|----------------------------------------------------------------------------------|----------------------------------------------------------------------------------------------------|
| $\leftarrow$ $\rightarrow$ $\checkmark$ $\bigstar$ This PC $\rightarrow$ Desktop | ✓ <sup>™</sup> Search Desktop                                                                                                    |
| Organize 👻 New folder                                                            | III - (?)                                                                                                    |
| 🖺 Documents 🖈 ^                                                                  | ^                                                                                                    |
| 📰 Pictures 🖈                                                                     |                                                                                                    |
| iCloud Drive *                                                                   |                                                                                                    |
| Dokumen                                                                          |                                                                                                    |
| LAMPIRAN Dokt                                                                    | <u>-</u>                                                                                                    |
| Lampiran E - Prc                                                                 |                                                                                                    |
| ProfilPDF                                                                        | men de la construcción de la construcción de la con |
| OneDrive                                                                         |                                                                                                    |
| This PC                                                                          |                                                                                                    |
| A Network                                                                        |                                                                                                    |
| File name: ef.en-us_O365ProPlusRetail_04065350-d29                               | b-4fbe-81c9-b56360b7134e_TX_SG_Platform_def_b_64_ 🗸                                                                                                    |
| Save as type: Application                                                        | ~                                                                                                    |
| ∧ Hide Folders                                                                   | Save Cancel                                                                                                    |

Setelah butang Save diklik, komputer akan memuat turun software Office.

| 77% of setupo365proplusretail.x86.en-us_b_32exe downloaded | 17 sec remaining | Cancel | View downloads | × |
|------------------------------------------------------------|------------------|--------|----------------|---|
|                                                            |                  |        |                |   |

Klik Run dan klik Yes pada installer Office.

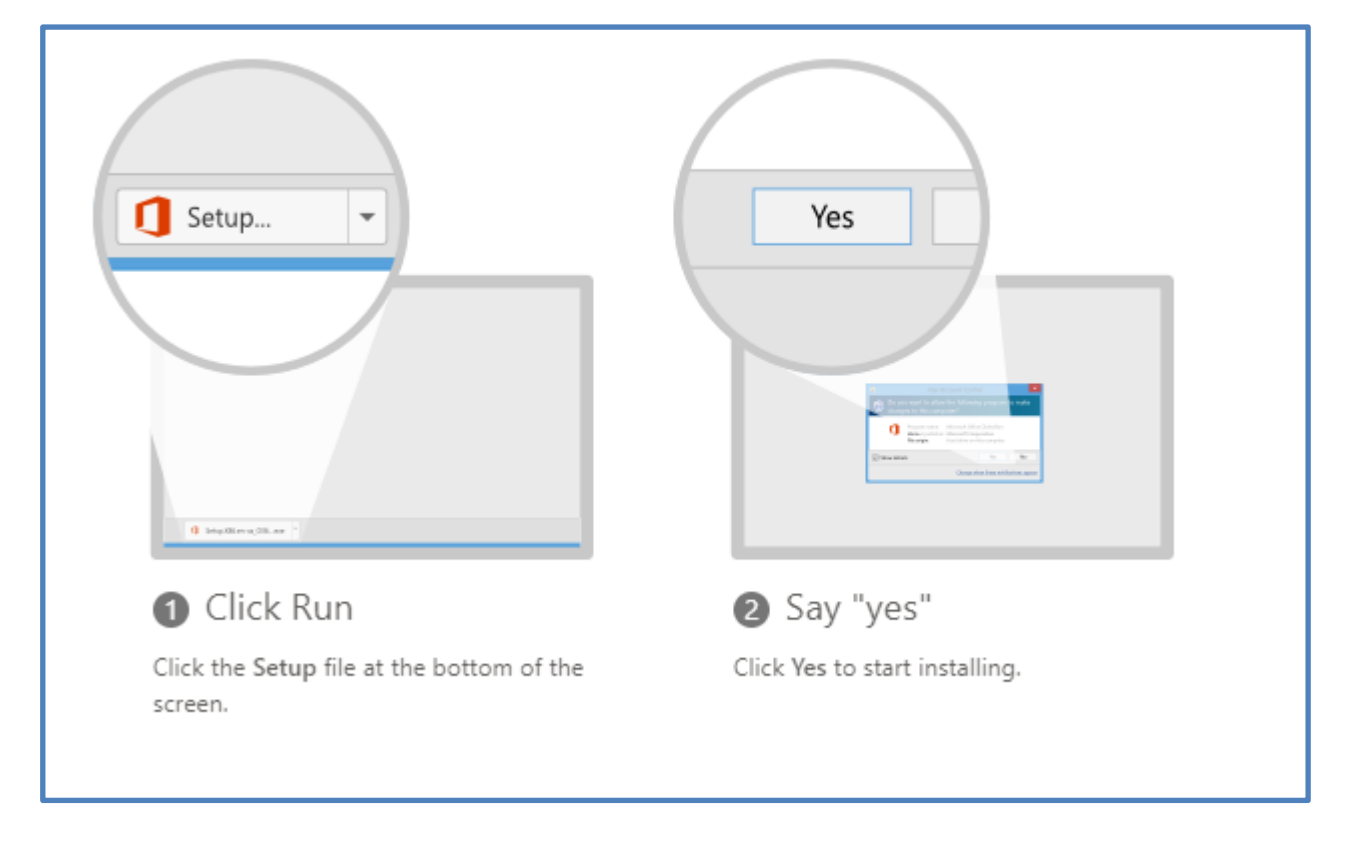

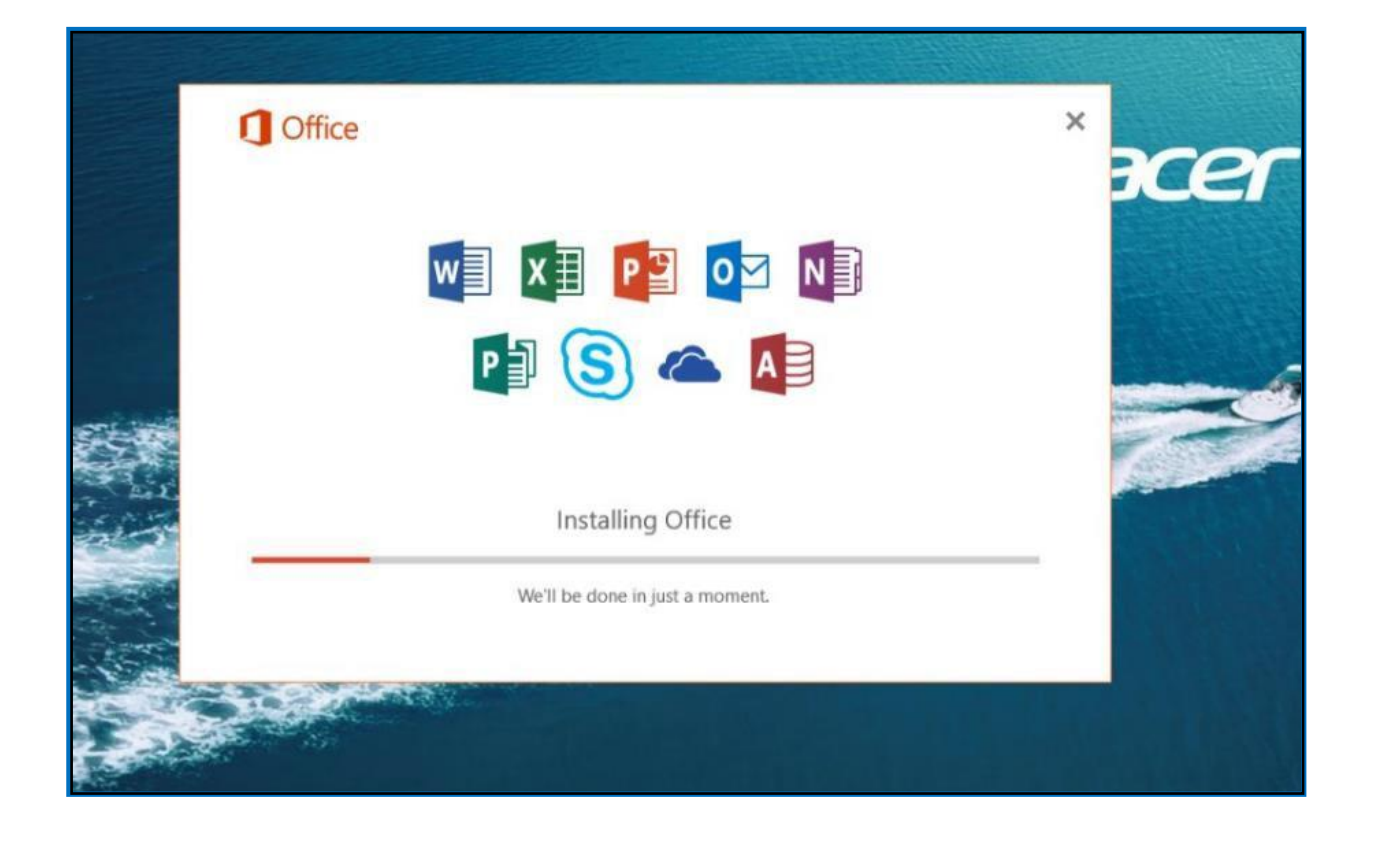

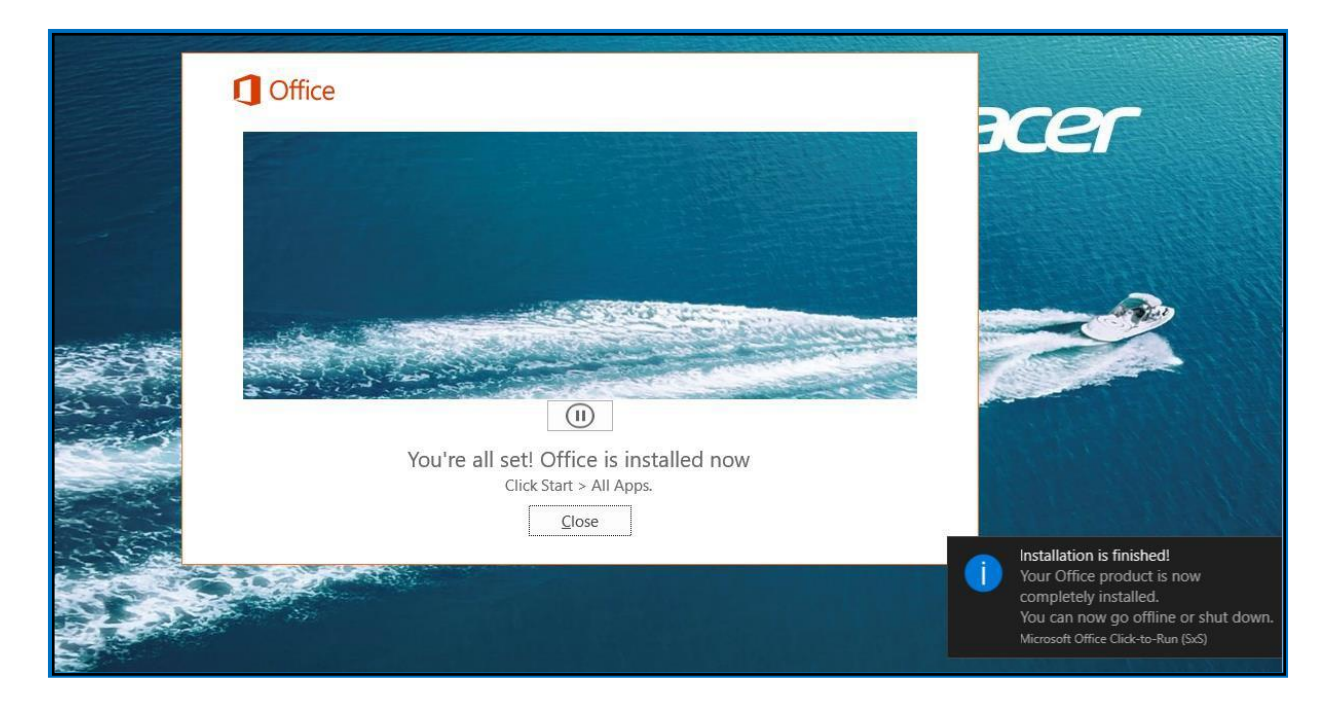

Office

Tourse all set Office is installed now
Clease I > All sets
Core

Setelah instalasi Office telah berjaya, paparan berikut akan dipaparkan

Anda boleh menyemak senarai aplikasi Office di butang Start pada komputer anda.

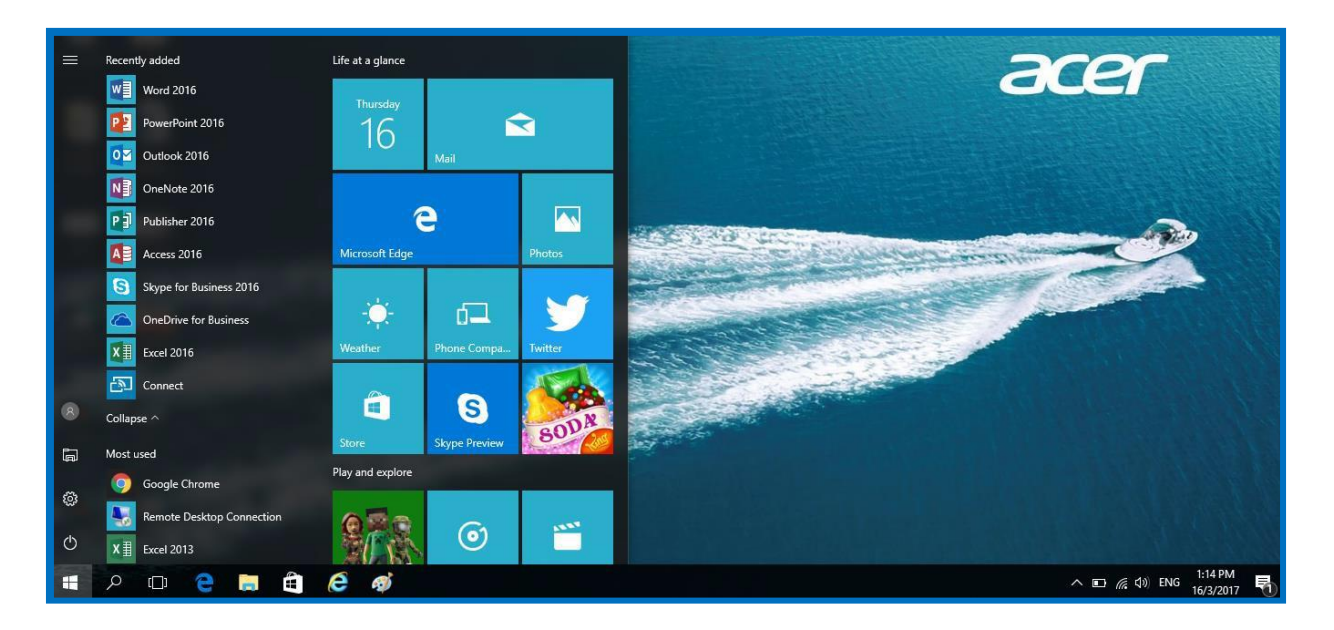

### 6.0 APLIKASI-APLIKASI OFFICE 365

| Office 365                        | ✓ Search |         |            |         |            |             |      | Q               | © 7 | N |
|-----------------------------------|----------|---------|------------|---------|------------|-------------|------|-----------------|-----|---|
| Good afternoon, 2010100119        |          |         |            |         |            |             | l    | nstall Office 🖂 |     |   |
| + 🔹 📥                             | w        | x       | •          |         | <b>\$</b>  | <b>u</b> ji | S    | $\rightarrow$   |     |   |
| Start new Outlook OneDrive        | Word E   | Excel F | PowerPoint | OneNote | SharePoint | Teams       | Sway | All apps        |     |   |
| Recent Pinned Shared with me Disc | over     |         |            |         |            |             | ⊼ υ  | pload and open  |     |   |

Office 365 akan memaparkan jenis-jenis aplikasi yang disediakan.

| Aplikasi   | Fungsinya                                                                                                    |
|------------|----------------------------------------------------------------------------------------------------|
| Outlook    | Takes you to your mail and calendar in<br>Outlook on the web.                                                                                                    |
| OneDrive   | Takes you to your OneDrive for Business library                                                                                                    |
| Word       | Creates a new Word document in the browser<br>window (Word for the web), which is saved<br>automatically to your OneDrive for Business<br>library                 |
| Excel      | Creates a new Excel workbook in the browser<br>window (Excel for the web), which is saved<br>automatically to your OneDrive for Business<br>library               |
| PowerPoint | Creates a new PowerPoint presentation in the<br>browser window (PowerPoint for the web),<br>which is saved automatically to your OneDrive<br>for Business library |

| Aplikasi   | Fungsinya                                                                     |
|------------|-------------------------------------------------------------------------------|
| N          | Opens your OneNote notebook in the                                            |
|            | browser window (OneNote for the web),                                         |
| OneNote    | which is saved automatically to your                                          |
|            | OneDrive for Business library                                                 |
|            | Opens SharePoint, where you can share your                                    |
|            | work, work with others, organize your projects                                |
| SharePoint | and teams and discover people and information                                 |
| Shareronic |                                                                               |
| T          | Opens Teams, a chat-centered workspace                                        |
|            |                                                                               |
| Teams      |                                                                               |
|            |                                                                               |
|            | Create and share interactive reports,<br>presentations, and personal stories. |
| Sway       |                                                                               |

## 7.0 MICROSOFT TEAMS

#### 7.0 MICROSOFT TEAMS

#### Sign in to Teams

- 1. Start Teams.
- In browser, click Apps **Teams**.

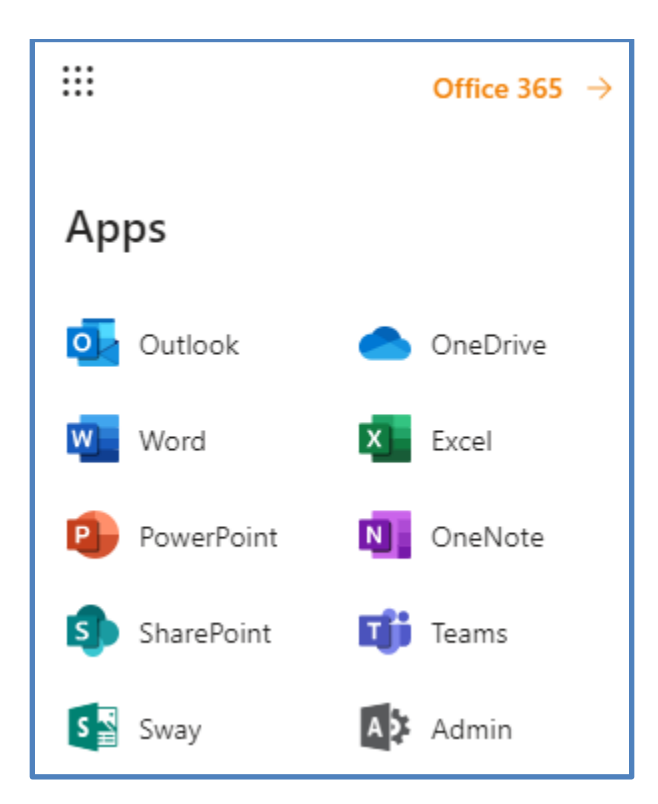

#### Pick a team and channel (For Lecturers/ Students)

A *team* is a collection of people, conversations, files, and tools — all in one place. A *channel* is a discussion in a team, dedicated to a department, project, or topic.

The best way to get familiar with teams and channels is to pick a team and channel and start exploring.

- 1. Select **Teams** <sup>2</sup><sup>(b)</sup> on the left side of the app and then pick a team.
- 2. Select a channel and explore the **Conversations**, **Files**, and other tabs.

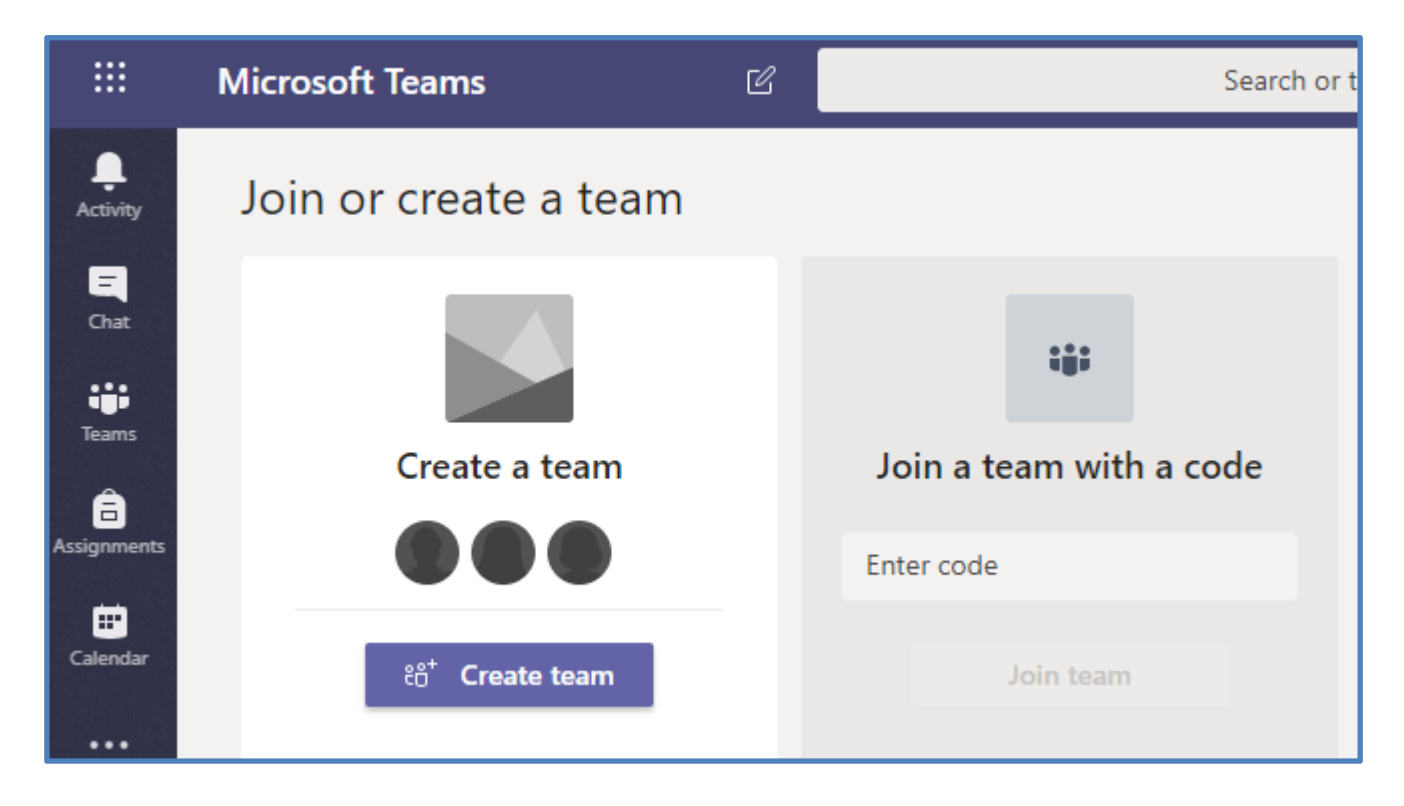

#### Create a class team in Microsoft Teams (For Lecturers) Add a student to a class team (For Lecturers)

Class teams currently support up to 200 students. To add a student, follow these instructions:

**Tip:** If you plan on adding a large number of students at once, consider making an Office 365 group for your class team and adding the group during this step.

- 1. Navigate to the class team you'd like to add a student to, then select **More options** ••• next to your class team.
- 2. Select Add member.

- 3. Select the **Students** tab.
- 4. Type in the name of the student(s) and select **Add**.

#### Add members to Class 02/2020

Start typing a name, distribution list, or security group to add to your team. You can also add people outside your organization as guests by typing their email addresses.

Add

WA WAN NOR AZIERA BINTI MOHD AMIZAM ×

# 5. If you'd like a student to have owner permissions select the arrow next to **Member** and select **Owner**.

| Add members to Class 02/2020<br>Start typing a name, distribution list, or security group to add to your team. You can also add people<br>outside your organization as guests by typing their email addresses. |                              |  |  |
|----------------------------------------------------------------------------------------------------|------------------------------|--|--|
| Start typing a name or group                                                                                                    | Add                          |  |  |
| WAN NOR AZIERA BINTI MOHD AMIZAM<br>AZIERA                                                                                                    | Member $\checkmark$ $\times$ |  |  |
|                                                                                                    | Owner                        |  |  |
|                                                                                                    | Member                       |  |  |
|                                                                                                    |                              |  |  |
|                                                                                                    |                              |  |  |
|                                                                                                    | Close                        |  |  |

6. Select **Close**.

#### Remove students from a class team (For Lecturers)

Teachers are team owners and can remove a student from a class team. If you're having trouble removing a student, ask your IT Admin to check on your permissions.

1. Navigate to the class team and select **More options ···· > Manage team**.

|                | Microsoft Teams | C                  |
|----------------|-----------------|--------------------|
| L.<br>Activity | Teams           |                    |
| E<br>Chat      | Your teams      |                    |
| Teams          |                 | •••                |
| assignments    |                 | A Hide             |
|                | Class 01 2020   | 왕 Manage team      |
|                |                 | ⊖+ Add member      |
|                |                 | C Edit team        |
| B              |                 | ම Get link to team |
| Apps           |                 | Manage tags        |
| Help           |                 | n Delete the team  |

2. Select the **X** next to the student you want to remove from your class. Their role will be listed as "Member."

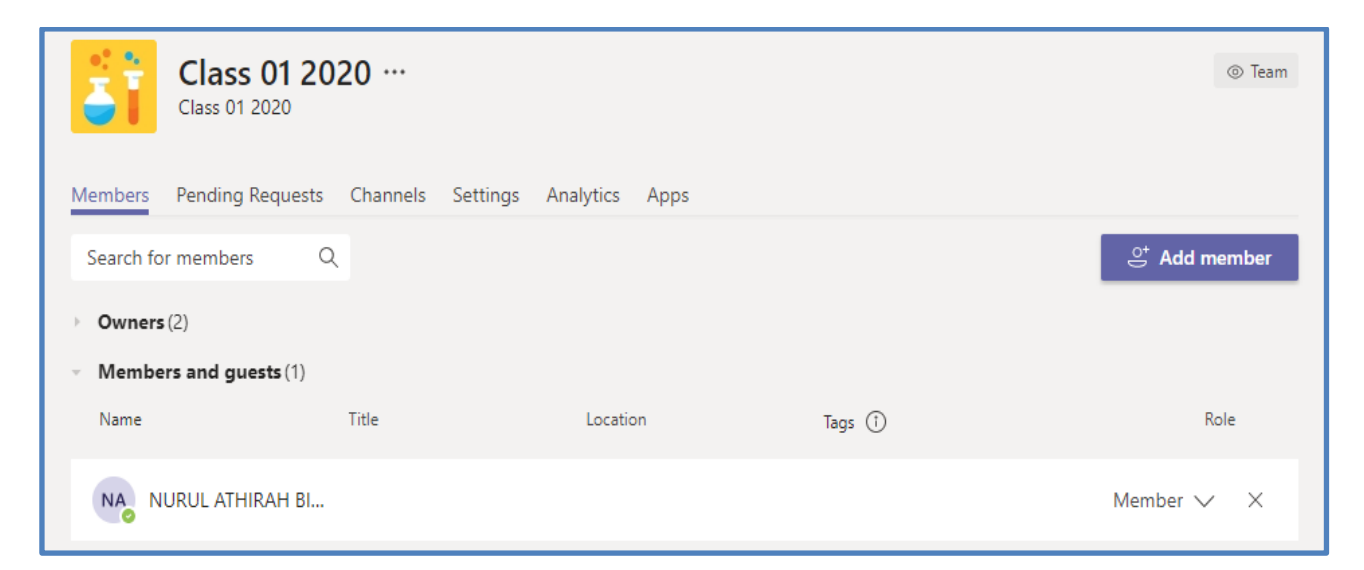

3. The student will be removed from your class.

#### Add a co-teacher to a class team (For Lecturers)

Teachers can add up to 10 co-teachers to a class team. Each co-teacher will have the same permissions to:

- Set team members' permissions for channels and conversations
- Control @[team name] mentions that will notify everyone on the team
- Allow @channel or @[channel name] mentions, which will notify members who've favorited the channel
- Allow use of stickers
- 1. Navigate to the class team you'd like to add your co-teacher to.
- 2. Select **More options** •••• next to your class team, then select **Add members**.

|                  | Microsoft Teams | C (                |
|------------------|-----------------|--------------------|
| L<br>Activity    | Teams           |                    |
| <b>E</b><br>Chat | Your teams      |                    |
| iii<br>Teams     |                 |                    |
| â                |                 | 🚿 Hide             |
| Assignments      |                 | 🐼 Manage team      |
|                  | Class 01 2020   | 畐 Add channel      |
|                  | Class 01 2020   | .⊖⁺ Add member     |
|                  |                 | 🗞 Leave the team   |
|                  |                 | 🖉 Edit team        |
| B                |                 | ී Get link to team |
| Apps             |                 | Manage tags        |
| (?)<br>Help      |                 | 前 Delete the team  |

3. Select the teacher's name or email and then select Add. Only UiTM's staff can be added

as a co-lecturer.

| Add members to Class 01 2020                                                                                                    |  |  |  |
|----------------------------------------------------------------------------------------------------|--|--|--|
| Start typing a name, distribution list, or security group to add to your team. You can also add people outside your organization as guests by typing their email addresses. |  |  |  |
| Start typing a name or group Add                                                                                                    |  |  |  |
| WAN NOR AZIERA BINTI MOHD AMIZAM Owner V                                                                                                    |  |  |  |
| Close                                                                                                    |  |  |  |

4. Select the arrow next to **Member** and select **Owner**. Select **Close** to return to teams.

#### Remove a co-teacher from a class team (For Lecturers)

Teachers are team owners and can remove co-teachers from a class team. Removing a co-teacher removes their owner permissions in the team.

#### Remove a co-teacher

1. Navigate to a class team and select **More options** ···· > **Manage team**.

|                  | Microsoft Teams                | C          | Sea              |
|------------------|--------------------------------|------------|------------------|
| <br>Activity     | Teams                          |            |                  |
| <b>E</b><br>Chat | <ul> <li>Your teams</li> </ul> |            |                  |
|                  |                                |            |                  |
| Teams            | 말 듣                            | Ŕ          | Hide             |
| Assignments      |                                | <u>ن</u> ه | Manage team      |
| E Calendar       | Class 01 2020                  | Ē          | Add channel      |
|                  |                                | ¢.         | Add member       |
|                  |                                | R          | Leave the team   |
|                  |                                | Ø          | Edit team        |
|                  |                                | ୍ଦ         | Get link to team |
| ΒŶ               |                                | 0          | Manage tags      |
| Apps             |                                | Ô          | Delete the team  |
| (?)<br>Help      |                                |            |                  |

2. Navigate to the co-teacher you're removing and change their role from **Owner** to **Member** by selecting the downward arrow.

| Class 01 20<br>Class 01 2020               | )20 …             |                |          | lo Team                   |
|--------------------------------------------|-------------------|----------------|----------|---------------------------|
| Members Pending Requests                   | Channels Settings | Analytics Apps |          |                           |
| Search for members C                       | λ                 |                |          | ⊖ <sup>+</sup> Add member |
| Name                                       | Title             | Location       | Tags (1) | Role                      |
| NORELISSURYANI BI                          |                   |                |          | Owner 🗸                   |
| A admin@isiswa.uitm                        |                   |                |          | Owner 🗸                   |
| <ul> <li>Members and guests (0)</li> </ul> |                   |                |          |                           |

3. Now, select the **X** at the end of the co-teacher's row underneath **Members and guests**. The co-teacher will be removed from your class.

| Class 01 20<br>Class 01 2020               | 020 …           |                   |          | ⊚ Team        |
|--------------------------------------------|-----------------|-------------------|----------|---------------|
| Members Pending Requests                   | Channels Settin | gs Analytics Apps |          |               |
| Search for members                         | ۹               |                   |          | ⊖⁺ Add member |
| • Owners (1)                               |                 |                   |          |               |
| Name                                       | Title           | Location          | Tags (†) | Role          |
| A admin@isiswa.uitm                        |                 |                   |          | Owner 🗸       |
| <ul> <li>Members and guests (1)</li> </ul> |                 |                   |          |               |
| Name                                       | Title           | Location          | Tags (i) | Role          |
| NM NORELISSURYANI BI.                      |                 |                   |          | Member 🗸 🗙    |

# **END OF MANUAL**